TO: EPSON 愛用者 FROM: EPSON 客服中心 主題敘述: 雷射印表機 AcuLaser M220DN 如何忽略紙張大小

### **適用機型**: 雷射印表機

(以雷射印表機 AcuLaser M220DN, Win7-64 bit 為例)

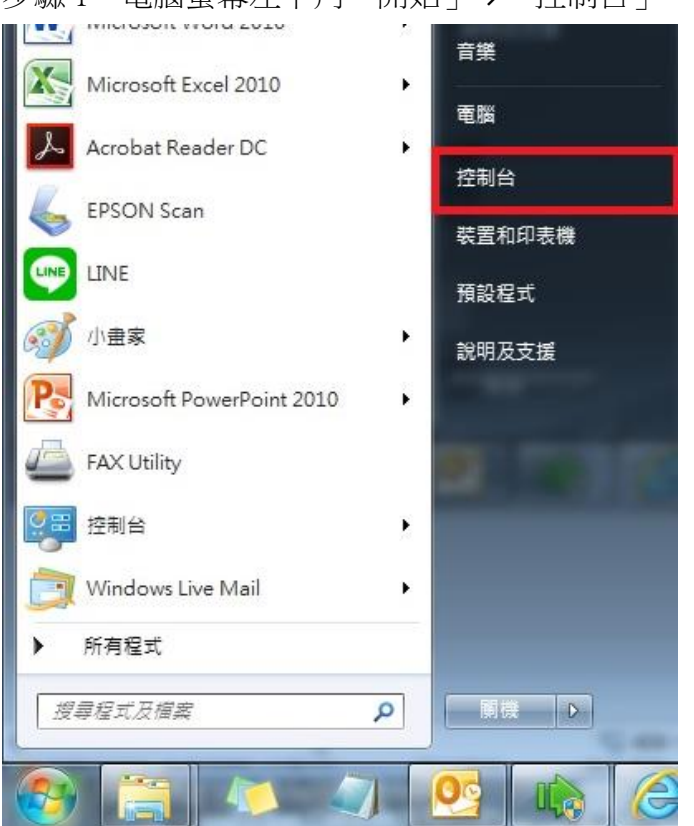

## 步驟2、選擇「檢視裝置和印表機」。

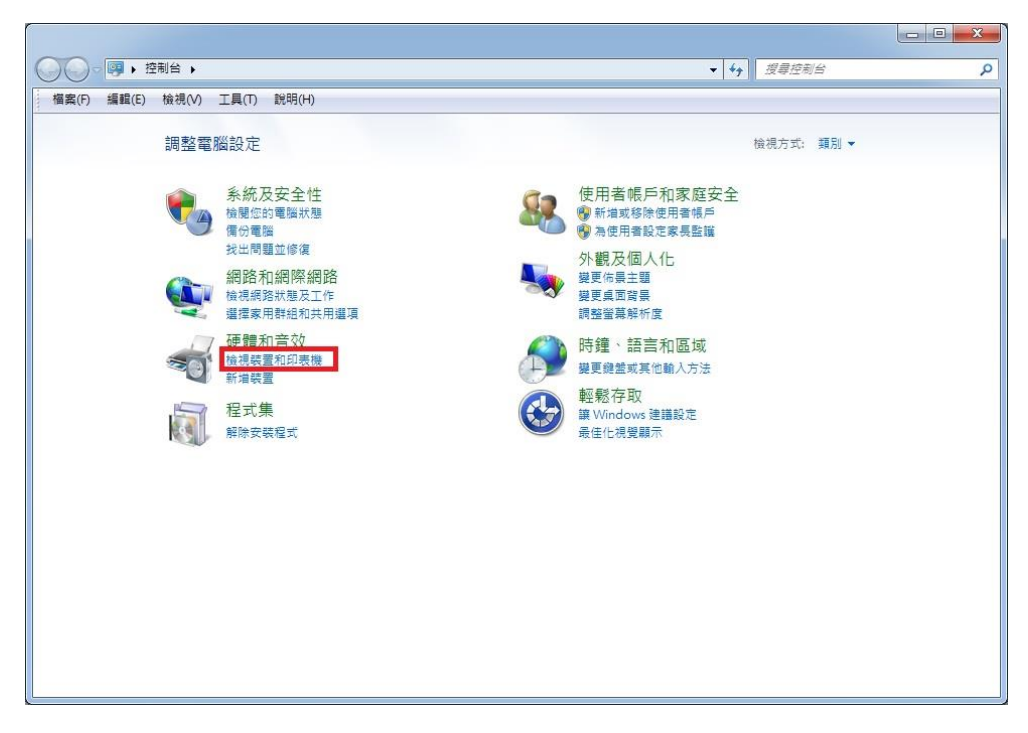

# 步驟1、電腦螢幕左下角「開始」→「控制台」。

#### 步驟3、滑鼠在印表機圖示上點右鍵,點選「列印喜好設定」。

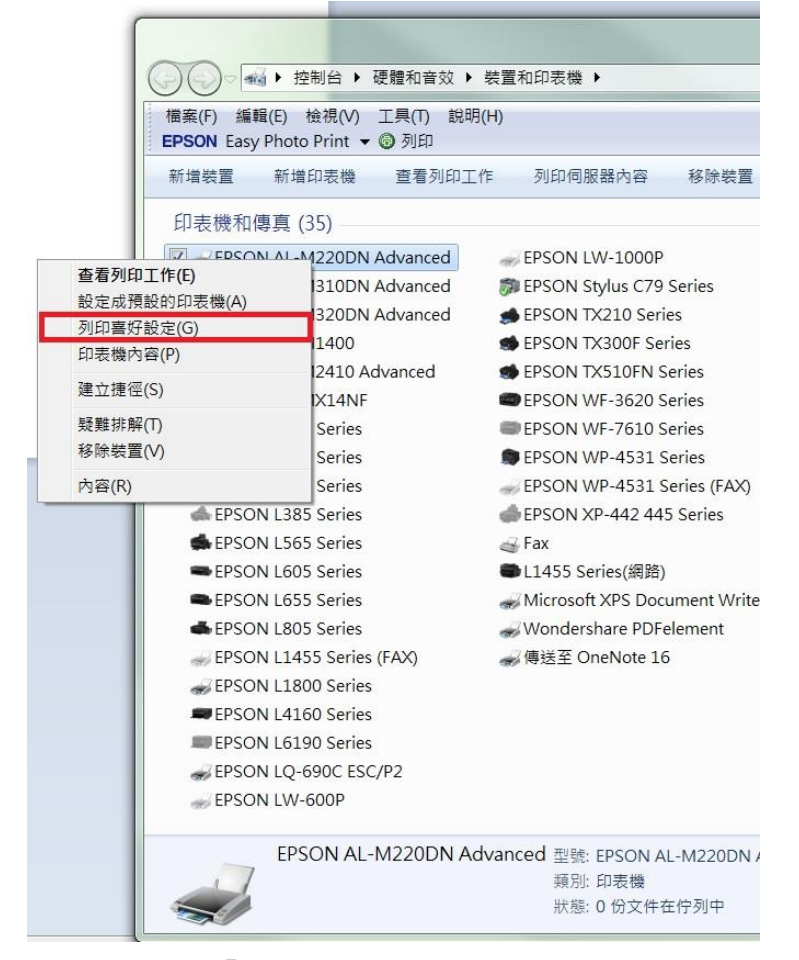

#### 步驟4、點選「維護」

| EPSON AL-M220DN Advanced 列印喜好<br>主選單 更多選項 維護                       | 設定                           |                                                                                |
|--------------------------------------------------------------------|------------------------------|--------------------------------------------------------------------------------|
| 列印預設值                                                              | 紙張來源                         | 目動選取    ▼                                                                      |
| 新增/移除損設值<br>■ 文件 -標準 ● 節能模式(二合一) ● 節能模式(四合一) ● 文件 -二合一 ● 文件 -雙面二合一 | 文件大小<br>列印方向<br>紙張種類<br>品質選項 | ▲4 210 x 297 mm     ▼       ■ 手動進紙     □ 每頁       ● 直印     ● 橫印       其他     ▼ |
|                                                                    | 雙面列印                         | 自動(長邊裝訂) ▼<br>設定                                                               |
|                                                                    | 版 <b>面配置</b><br>份數 1<br>紙張輸  | IIIIIIIIIIIIIIIIIIIIIIIIIIIIIIIIIIII                                           |
| 顯示設定           預設值         印表機進紙匣資言                                | □ 列印預視 □ 工作配置L               | vite                                                                           |
|                                                                    | 確定                           | 取消 套用(A) 說明                                                                    |

步驟5、點選「進階設定」

| ■ EPSON AL-M220DN Advanced 列印喜好設定            |                      |  |  |
|----------------------------------------------|----------------------|--|--|
| 主選單 更多選項 維護                                  |                      |  |  |
| 列印狀態表                                        | EPSON Status Monitor |  |  |
|                                              | 通知設定                 |  |  |
|                                              | 進階設定                 |  |  |
|                                              | 列印作列                 |  |  |
| 工作配置Lite                                     | 印表機和選購品資訊            |  |  |
| 語言/Language 中文(繁體) (Chinese (Traditional)) ▼ |                      |  |  |
| 版本 2.61                                      |                      |  |  |
| · · · · · · · · · · · · · · · · · · ·        | 定 取消 套用(A) 說明        |  |  |

步驟6、勾選「忽略紙張大小」後再按確定即可。

| 進階設定                                                                              |                                                                                                    |  |
|-----------------------------------------------------------------------------------|----------------------------------------------------------------------------------------------------|--|
| 印表機控制語言 ESC/PageS Printing System 🔹                                               | 驅動程式設定                                                                                                    |  |
| TrueType字型<br>TrueType字型以圖檔方式列印 列印TrueType替換字型                                    | <ul> <li>         廣大可列印區域         <ul> <li>             低速模式         </li> </ul> </li> <li>             水遠以RAW資料格式佇列         <ul> <li>             常作點陣圖列印             </li> <li>             改善網紋圖案             </li> <li>             永遠使用驅動程式的紙張來源設定             </li> <li>             使用應用程式中所指定的自動分頁設定         </li> </ul> </li> </ul> |  |
| 設定控制面板<br>◎ 使用印表機控制面板上的設定值 ● 使用驅動程式內的設定值 邊界設定                                     |                                                                                                    |  |
| <ul> <li>濃淡度</li> <li>3</li> <li>▼</li> <li>○ 不列印空白頁</li> <li>✓ 忽略紙張大小</li> </ul> | Barcode模式 關閉 ▼<br>□ 以螢幕顯示的形式列印線條<br>□ 列印資料更改為二位元<br>资料 既線 屏纸 低(高品質) ▼                                                                                                    |  |
|                                                                                   | 預設值 確定 取消 說明                                                                                                    |  |